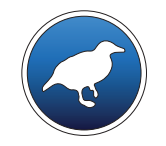

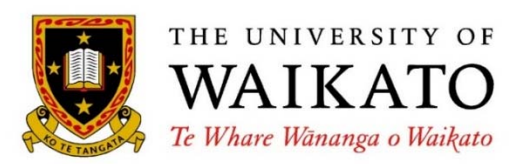

# Advanced Data Mining with Weka

Class 3 – Lesson 1

LibSVM and LibLINEAR

lan Witten

Department of Computer Science University of Waikato New Zealand

weka.waikato.ac.nz

#### Lesson 3.1: LibSVM and LibLINEAR

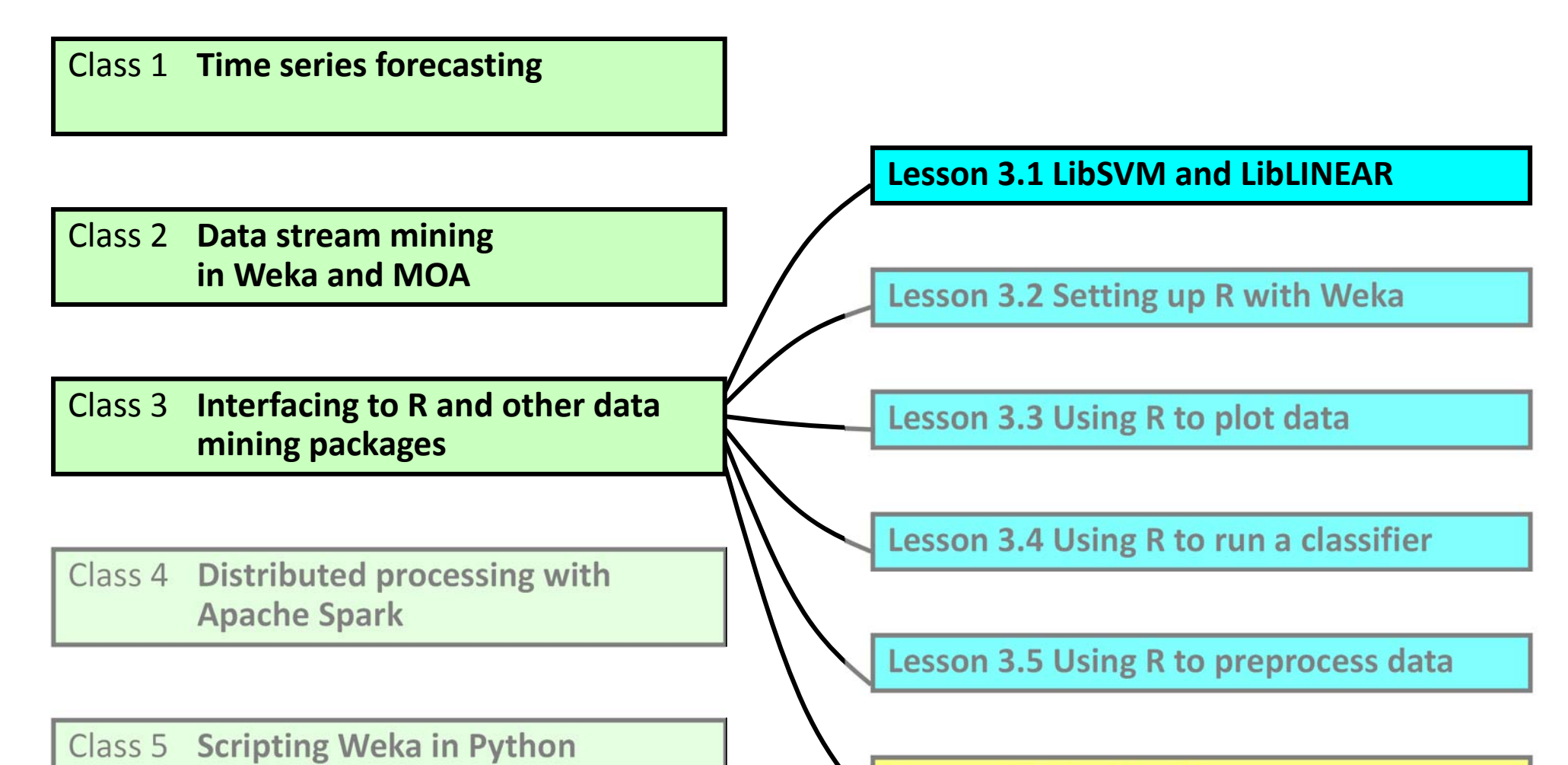

Lesson 3.6 Application: Functional MRI Neuroimaging data

#### Install the packages LibSVM and LibLINEAR (also install gridSearch)

- Written by the same people (National Taiwan University)
- LibSVM and LibLINEAR widely used outside Weka
- Weka's most popular packages!

#### **Support Vector Machines**

- Both packages implement them
  - Weka already has SMO (*Data Mining with Weka* Lesson 4.5)
  - ... but LibSVM is more flexible; LibLINEAR can be much faster
- SVMs can be linear or non-linear: "kernel" functions
- SVMs can do classification or regression
  - Weka already has SMOreg for regression
- gridSearch will be used to optimize parameters for SVMs

#### SMO/SMOreg LibSVM LibLINEAR

| Linear SVM?                                         | yes                   | yes                           | yes          |
|-----------------------------------------------------|-----------------------|-------------------------------|--------------|
| Non-linear kernels?                                 | yes                   | yes                           | no           |
| 1-class classification?<br>two-class classification | no<br>n when there a  | yes<br>re no negative ex      | no<br>amples |
| Logistic regression?<br>Logistic classifier (Date   | no<br>a Mining with N | no<br><i>Weka</i> Lesson 4.4) | yes          |
| Very fast?                                          | no                    | no                            | yes!         |
| L1 norm?                                            | no<br>luto voluos, po | no<br>t sum of squares        | yes          |
|                                                     | iute values, 110      | i sum of squares              |              |

#### LibLINEAR

#### Speed test

Data generator: 10,000 instances of LED24 data, percentage split evaluation

- LibLinear
  2 secs to build model
- LibSVM, default parameters (RBF kernel) 18 secs
  - choose linear kernel 10 sec
- SMO, default parameters (linear)
  21 secs

#### Linear boundary

small margin

O errors on training data

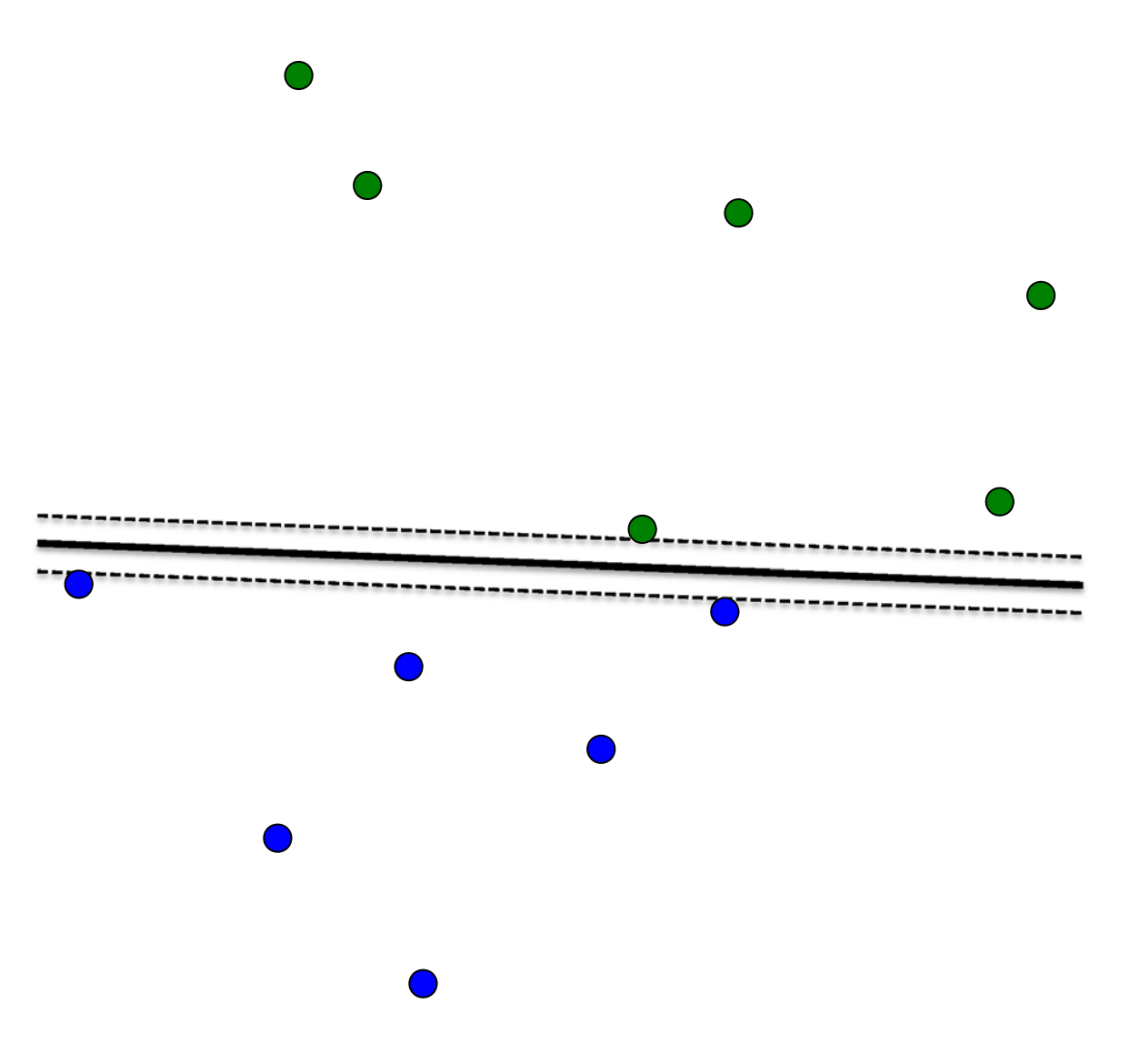

#### Linear boundary

- small margin
- O errors on training data
- ✤ 4 errors on test data

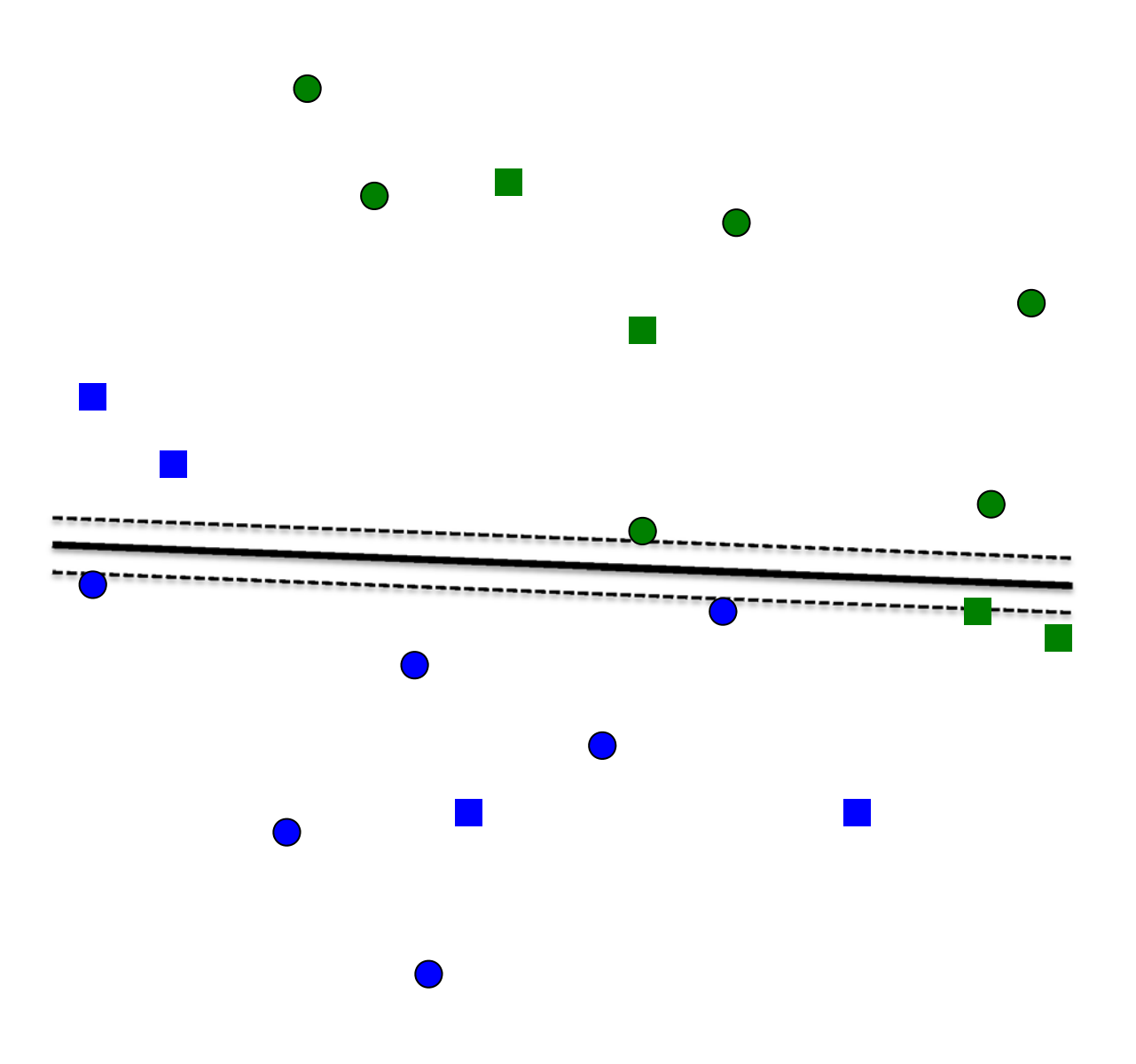

#### Linear boundary

small margin
0 errors on training data
4 errors on test data

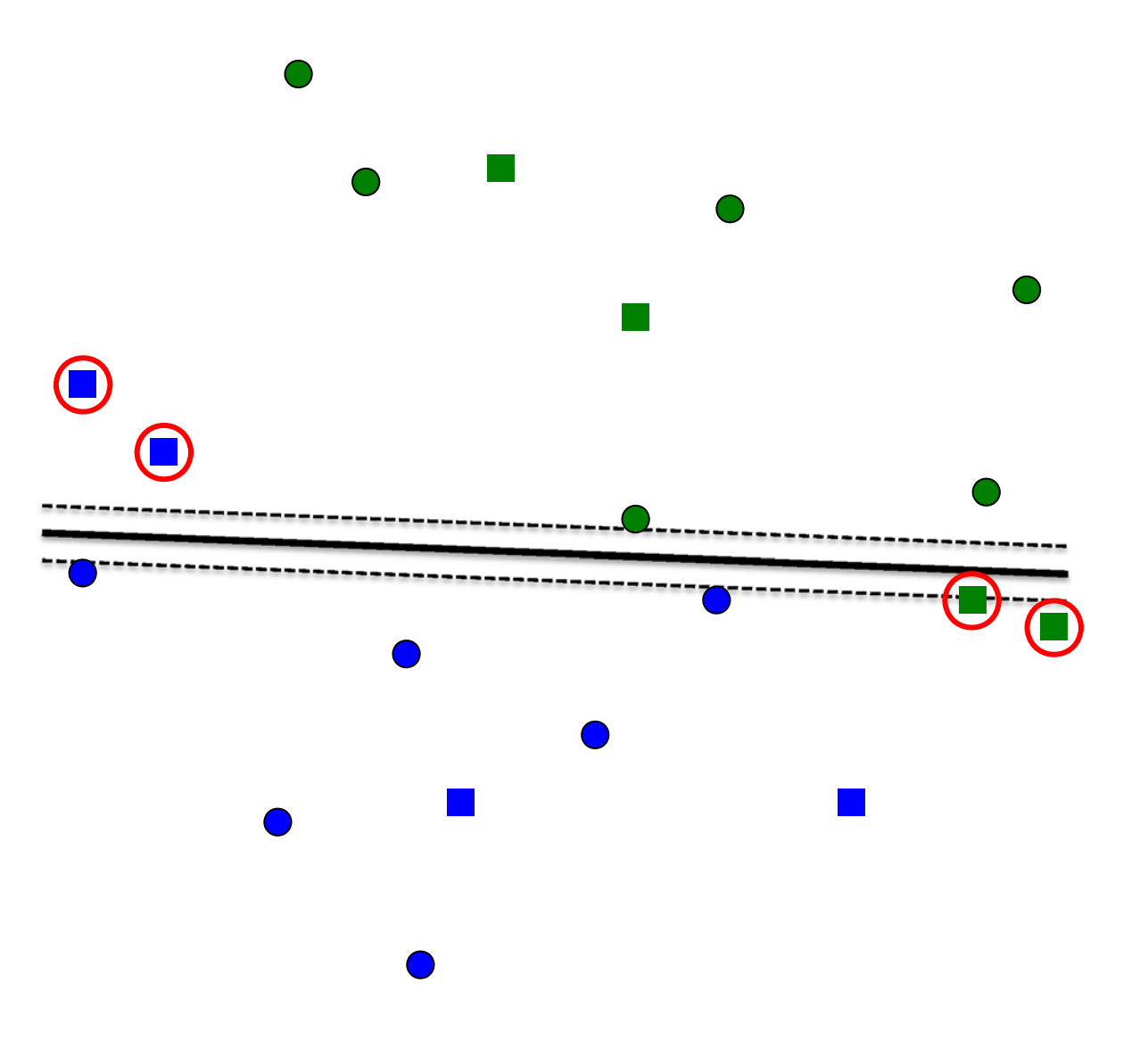

Linear boundary

✤ small margin

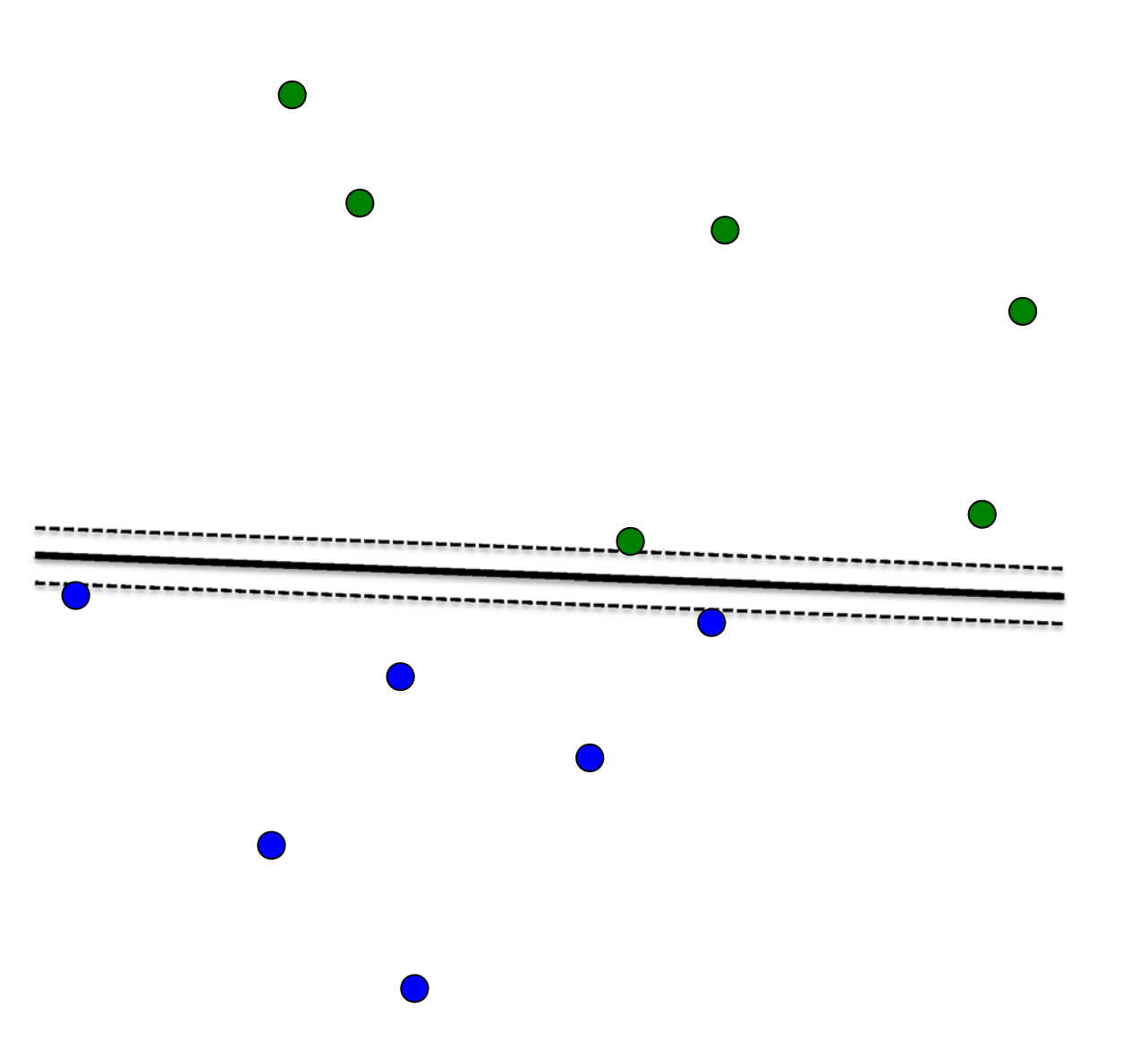

Linear boundary

large margin

1 error on training data

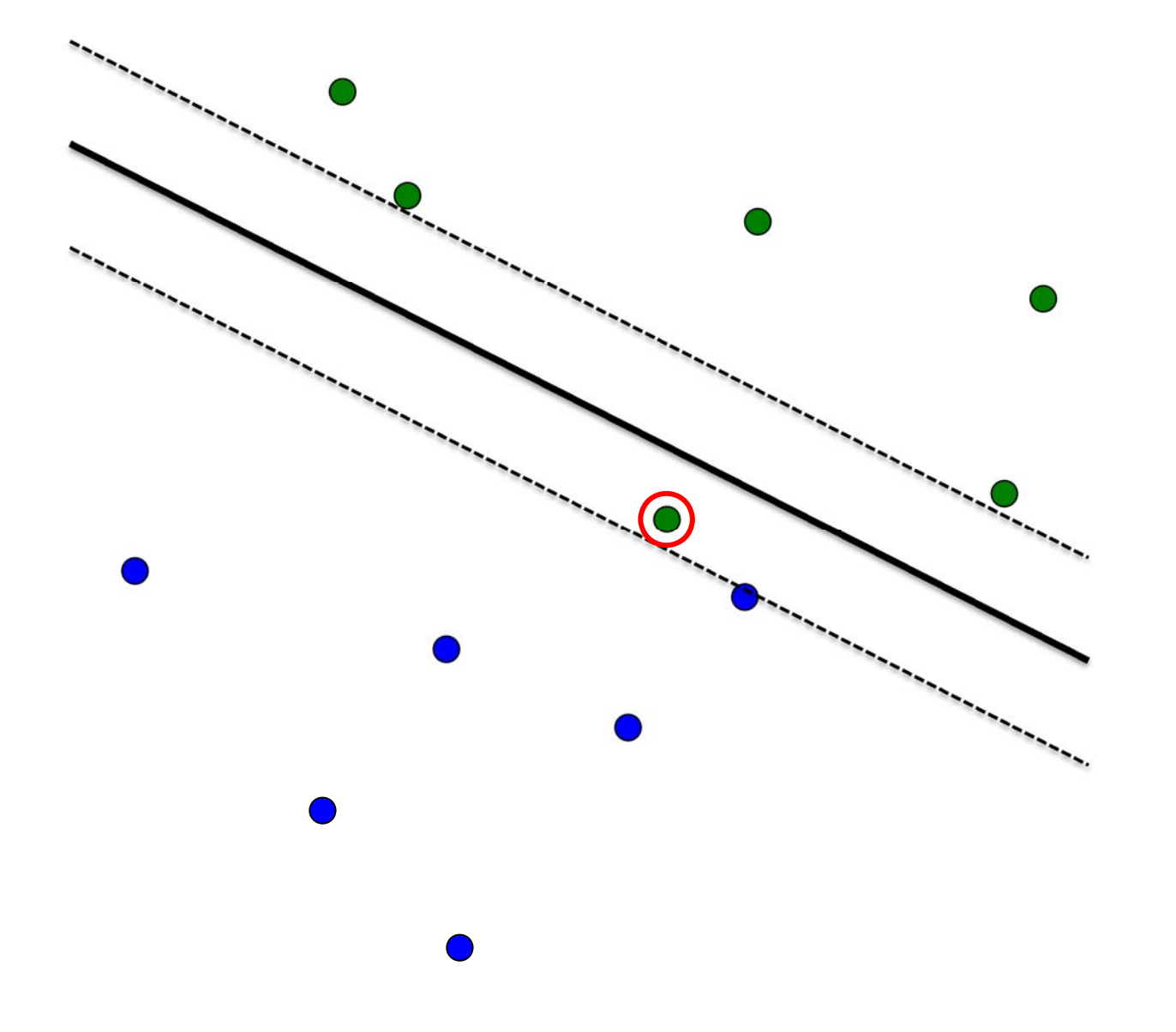

#### Linear boundary

small margin
1 error on training data
0 errors on test data

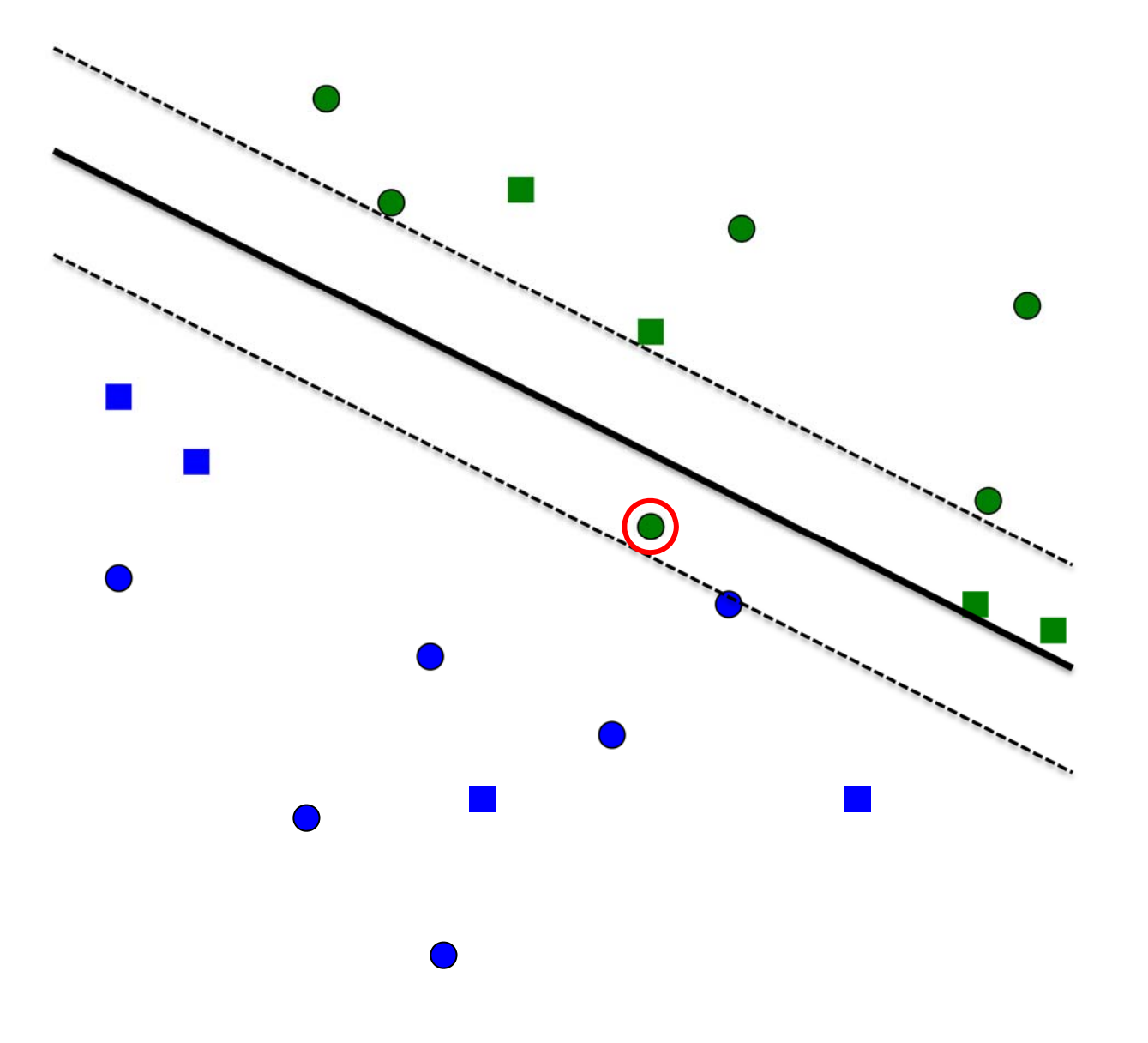

#### Linear boundary

 LibLINEAR
 LibSVM with linear kernel (or SMO)
 21 errors

on the training set

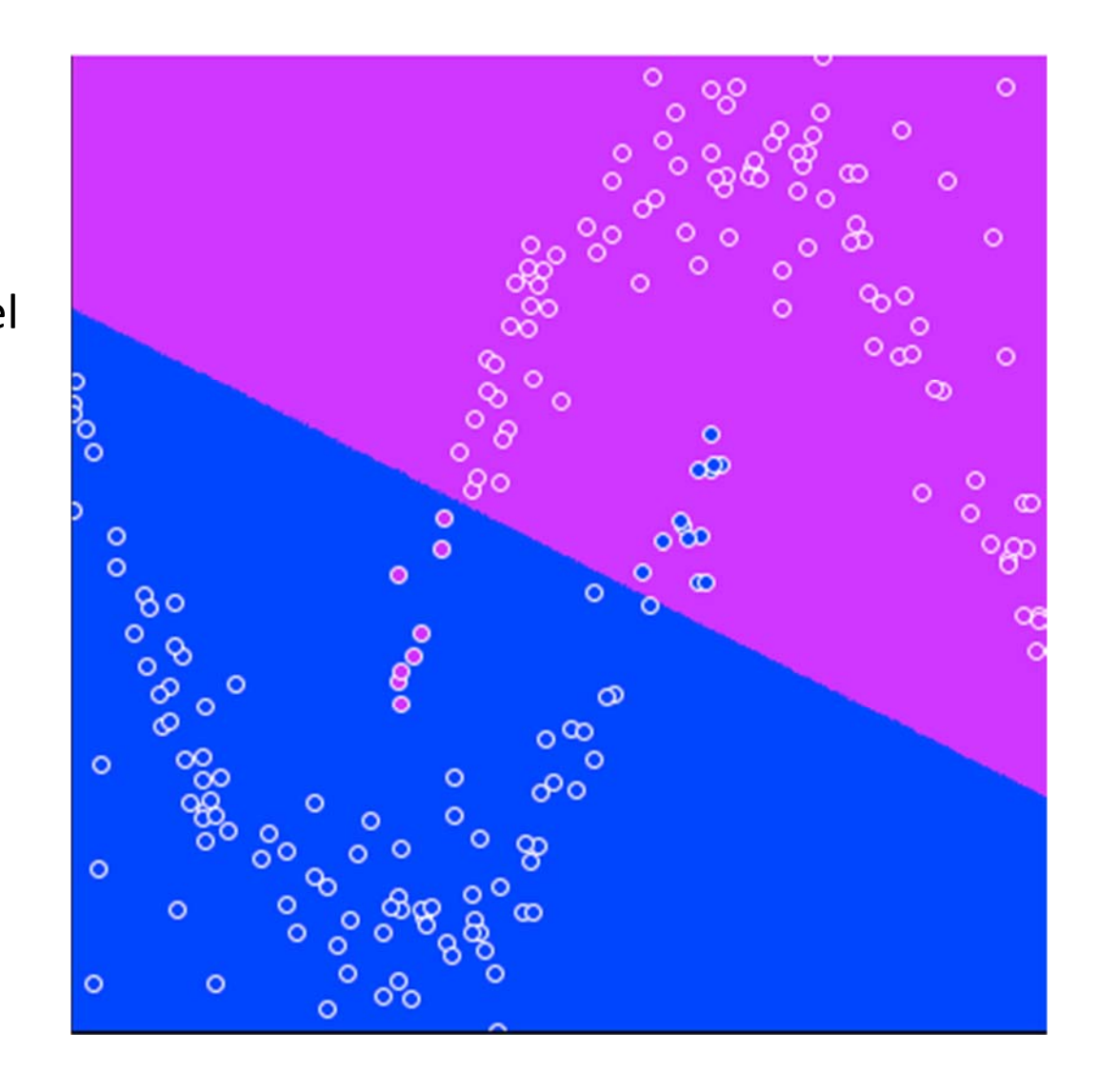

#### Nonlinear boundary

LibSVM, RBF kernel default parameters cost=1, gamma=0

9 errors on training set

Do it!

with BoundaryVisualizerin Explorer

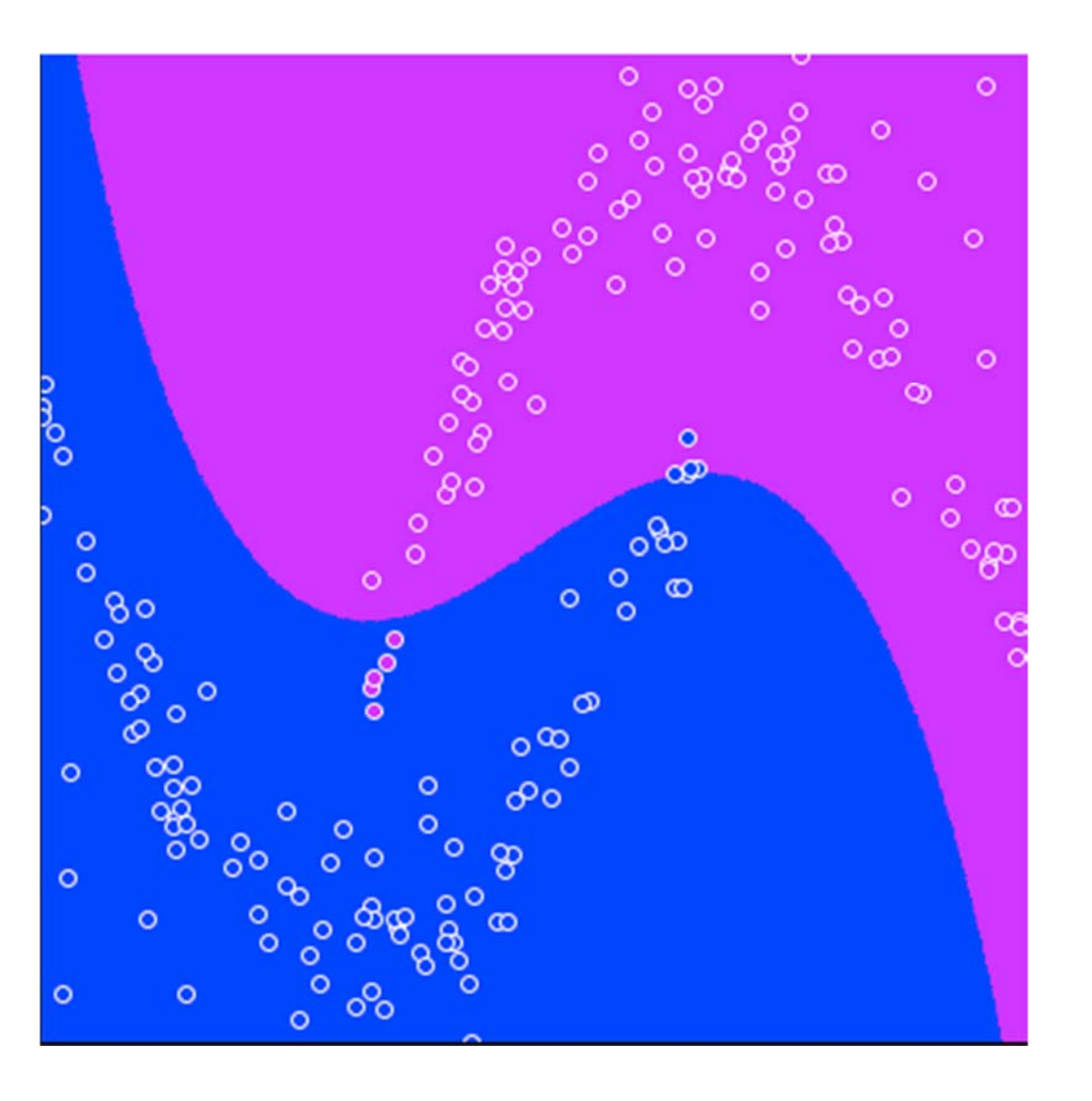

#### Nonlinear boundary

LibSVM:
 OK parameters
 cost=10, gamma=0
 O errors on training set
 Poor generalization

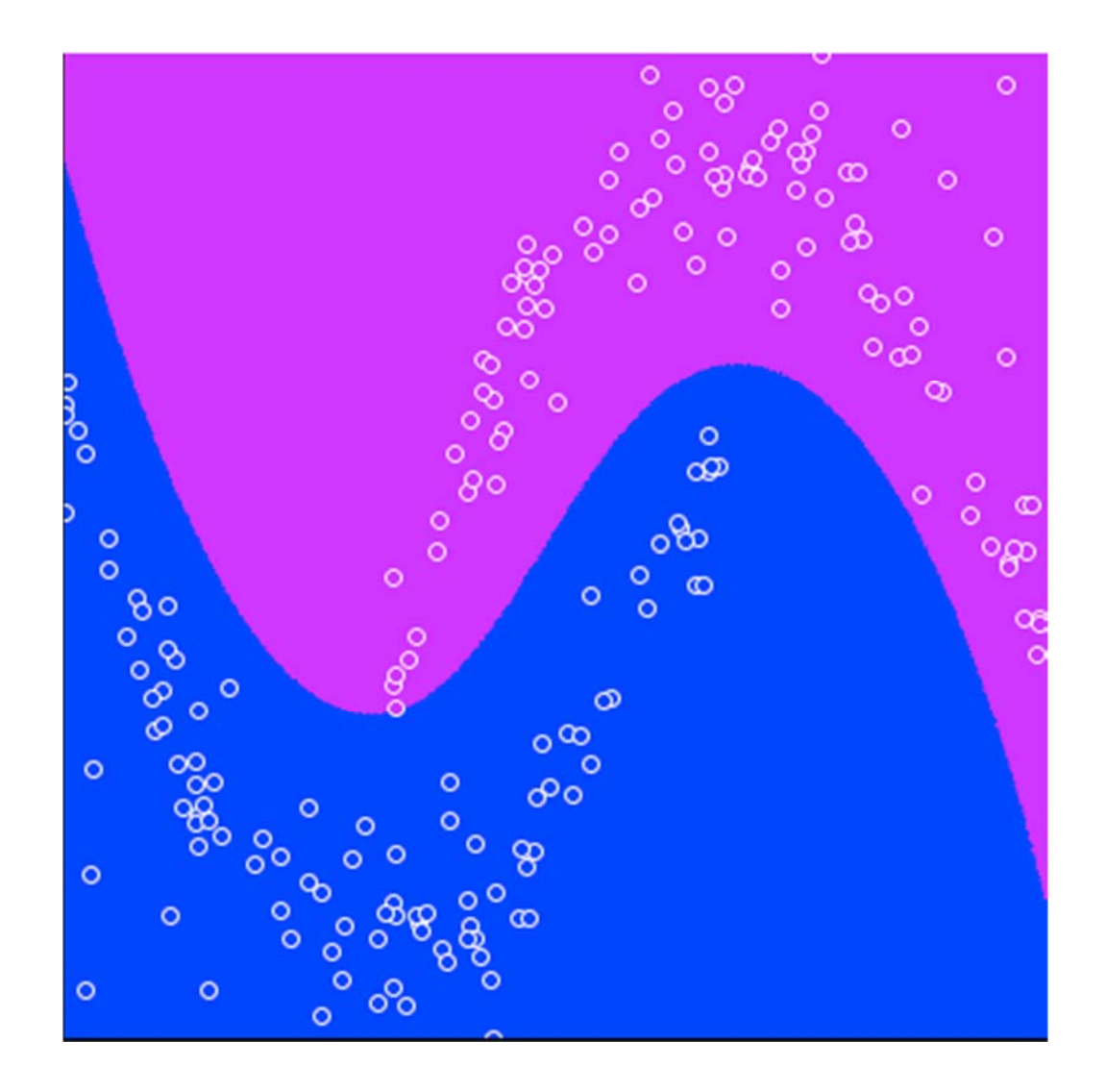

#### Nonlinear boundary

- LibSVM optimized parameters cost=1000, gamma=10
- ✤ 0 errors on training set
- ✤ Good generalization

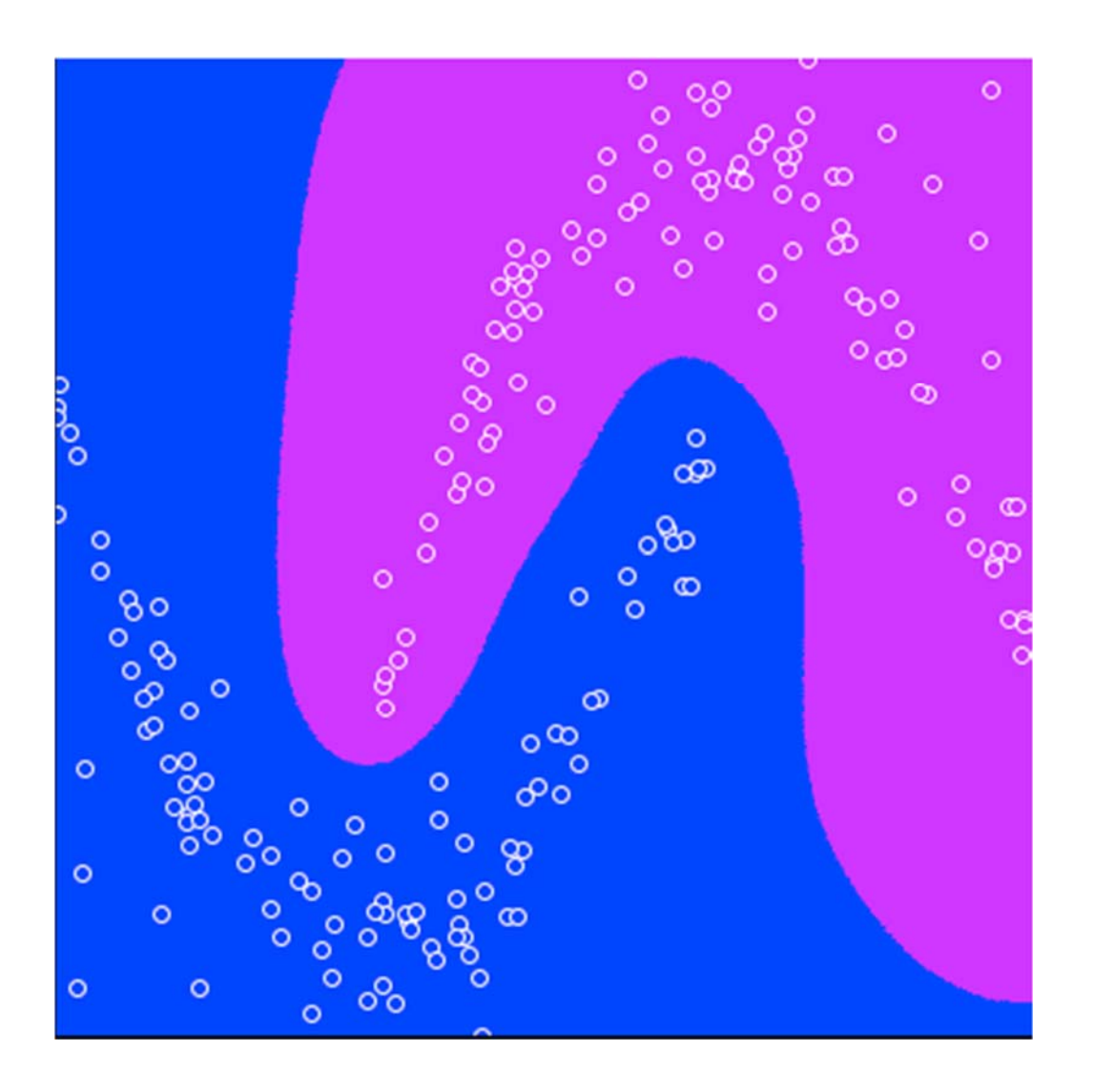

# Optimizing LibSVM parameters with gridSearch

| XBase       | 10.0                    |
|-------------|-------------------------|
| XExpression | pow(BASE,I)             |
| XMax        | 3.0                     |
| XMin        | -3.0                    |
| XProperty   | С                       |
| XStep       | 1.0                     |
| YBase       | 10.0                    |
| YExpression | pow(BASE,I)             |
| YMax        | 3.0                     |
| YMin        | -3.0                    |
| YProperty   | kernel.gamma            |
| YStep       | 1.0                     |
| classifier  | Choose SMOreg -C        |
| evaluation  | Correlation coefficient |

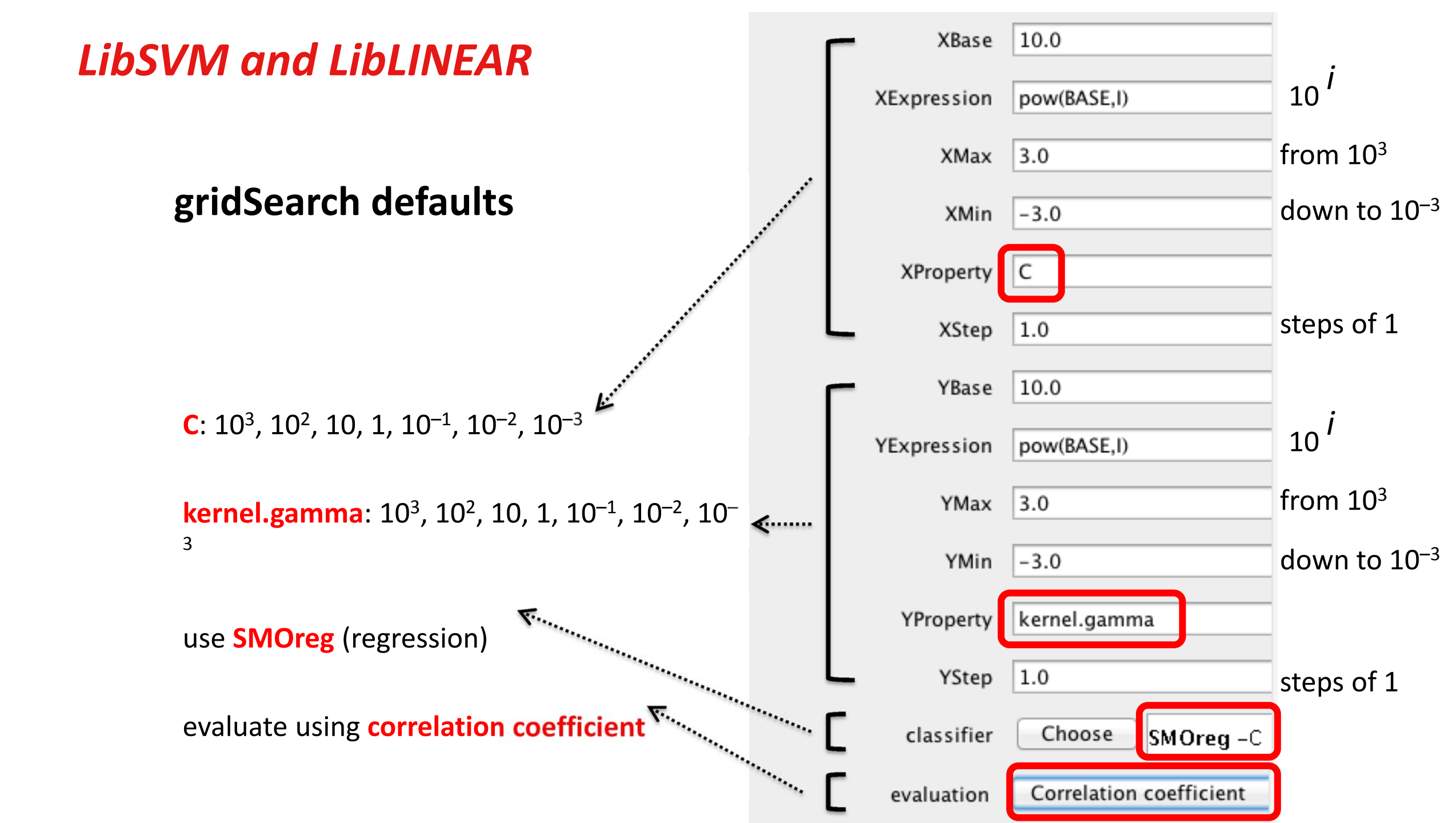

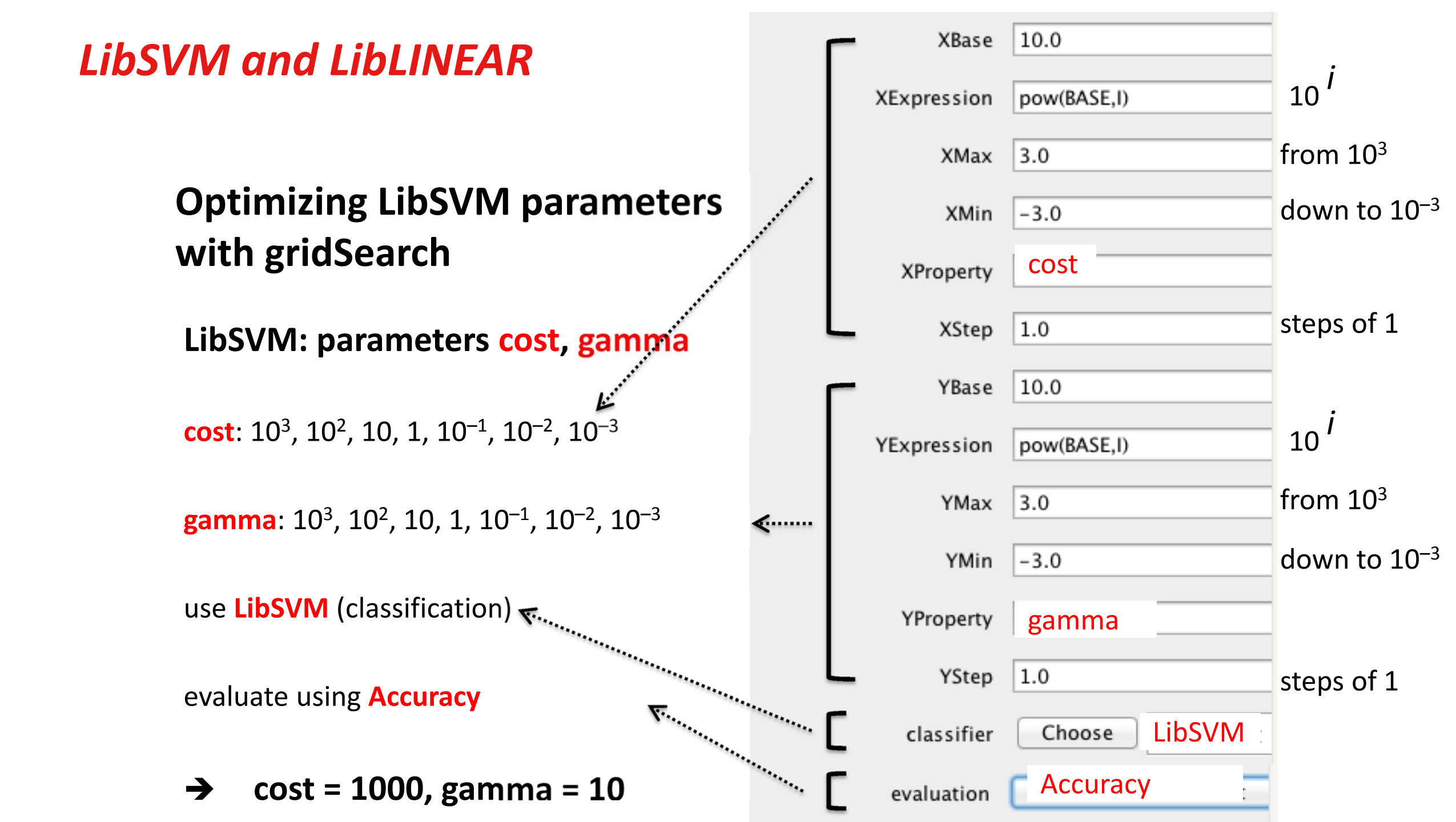

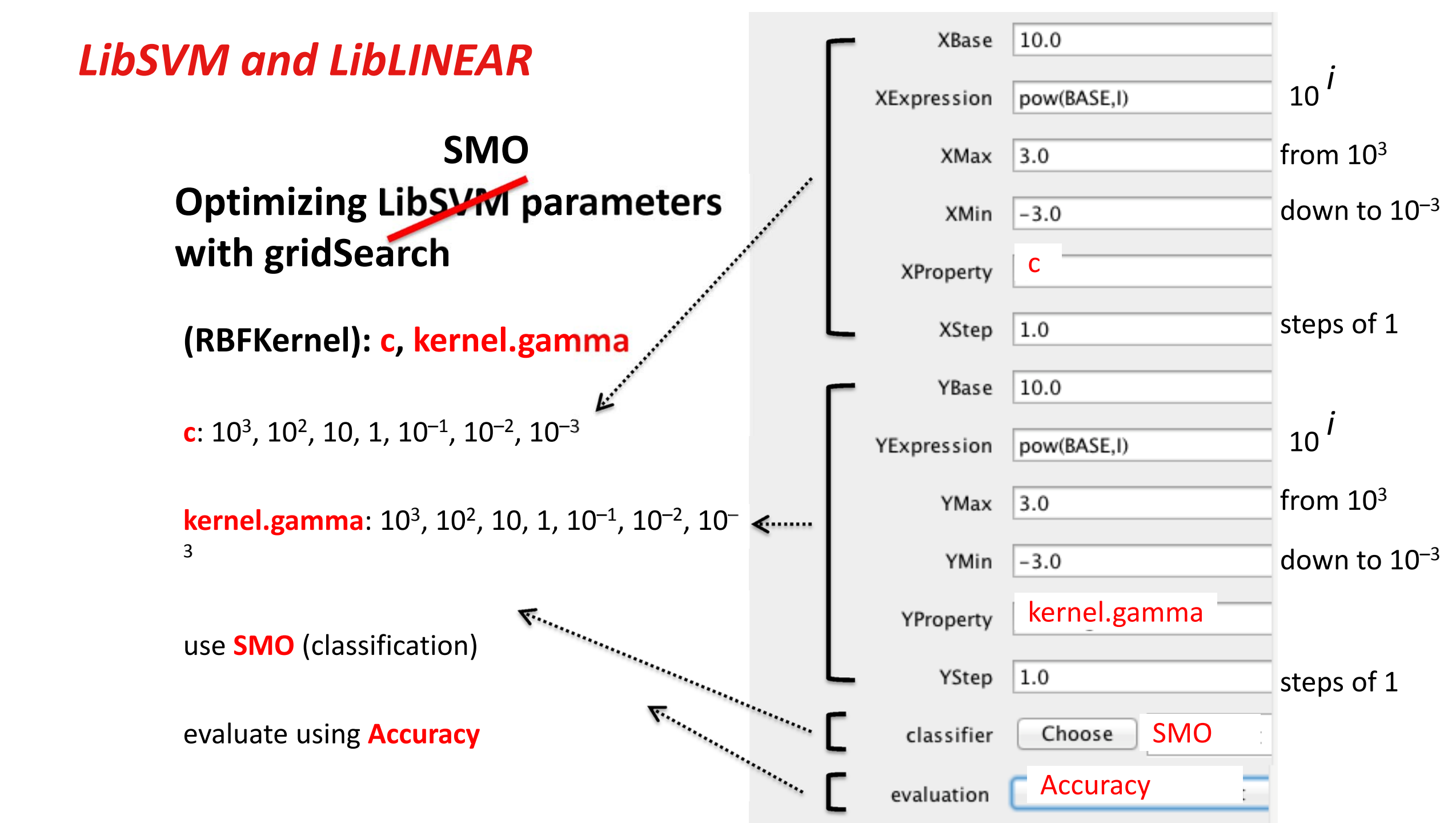

#### LibLINEAR: all things linear

- linear SVMs
- logistic regression
- can use "L1 norm"
  - minimize sum of absolute values, not sum of squares
- LibSVM: all things SVM
- Practical advice for using SVMs:
  - first use a linear SVM
  - then select RBF kernel

... and optimize *cost*, *gamma* using gridSearch

**Reference:** Hsu, Chang and Lin (2010) "A practical guide to support vector classification" http://www.csie.ntu.edu.tw/~cjlin/papers/guide/guide.pdf

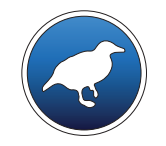

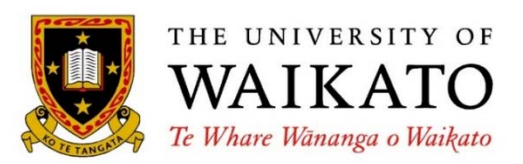

# Advanced Data Mining with Weka

Class 3 – Lesson 2

Setting up R with Weka

Eibe Frank

Department of Computer Science University of Waikato New Zealand

weka.waikato.ac.nz

#### Lesson 3.2: Setting up R with Weka

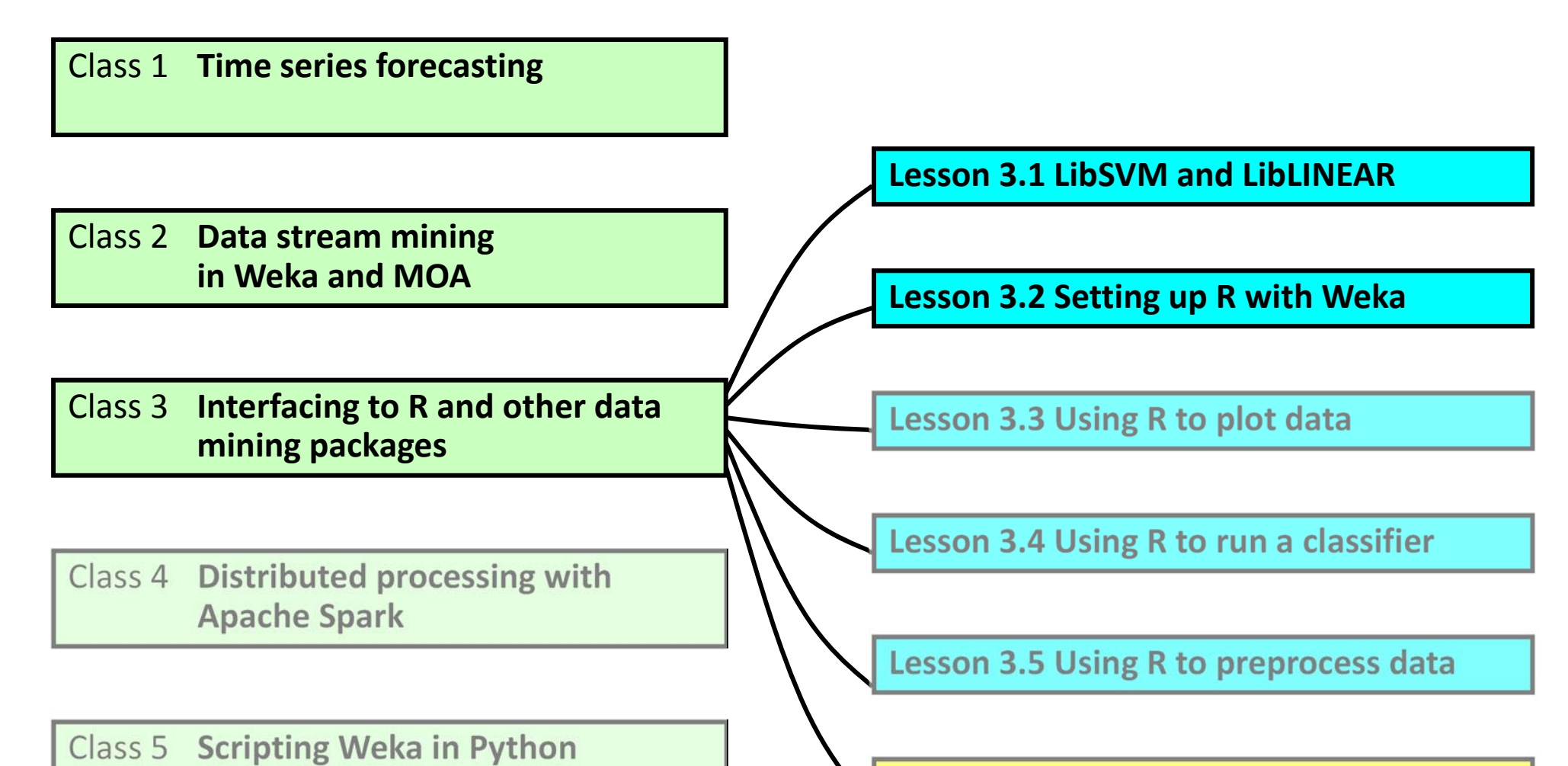

Lesson 3.6 Application: Functional MRI Neuroimaging data

#### Setting up R with Weka

- The instructions are based on using 64-bit Windows, 64-bit Java, and 64-bit R, and assume admin rights
  - Mixing 32-bit versions with 64-bit ones will produce problems, e.g., the installation process for Weka's RPlugin may halt for no apparent reason
  - If you have 32-bit Windows, use 32-bit Java and 32-bit R
  - Support for R in Weka can also be installed on OS X and Linux: refer to the installation instructions that come with Weka's RPlugin
- There are four main steps to the installation process:
  - Downloading and installing R
  - Installing the rJava package in R
  - Setting up some Windows environment variables
  - Downloading and installing the RPlugin package for Weka

## **Downloading and installing R**

Choose a download mirror from

#### https://cran.r-project.org/mirrors.html

- Choose to download the binary distribution for Windows
- Choose the "base" version of the distribution
- Once downloaded, execute the installer
- Accept all default settings for install options, but untick 32-bit files when asked to choose R components to install
  - If you are using 32-bit Windows, untick 64-bit files instead

#### Installing the rJava package in R

- Start the R console, e.g., by double-clicking on the shortcut that the installer has put on your desktop
- In the R console, type install.packages("rJava") and press the return key on your keyboard
- Note that this will only work if you have direct web access, i.e., if your web access is not provided by a proxy computer (see the next slide on what to do if you are behind a proxy)
- In the pop-up menu, choose a mirror to download from
- Accept defaults when asked for install options
- Close R once the package has been installed, by typing q(), without saving the workspace

#### For users with web connections provided by a proxy

- If your organization uses a proxy computer, you need to set up some Windows environment variables before starting R
- Using the Windows search functionality, search for variables, and select Edit environment variables for your account
- Use the New... button to add two new variables, with names HTTP\_PROXY and HTTPS\_PROXY
- Set their value to the URL and port number of your organisation's proxy server, separated by a comma
  - For example, at Waikato, this would be http://proxy.waikato.ac.nz:8080
- Then, when you install a package in R, you will be asked for your proxy user name and password

## Setting up the environment variables

- We need to set up some environment variables so that Weka's RPlugin knows where R and its libraries are located
- Using the Windows search functionality, search for variables, and select Edit environment variables for your account
- Use the New... button to add two new variables, with names R\_HOME and R\_LIBS\_USER (see screenshot on next slide)
- Set the value of R\_HOME to the path of the folder containing the R software (it should end in something like R-X.X.X)
- Set the value of *R\_LIBS\_USER* to the path of the folder containing the newly installed rJava package for R
- Also, use the *Edit…* button to add the path of the folder containing the R executable to the *PATH* variable (after adding a semicolon)
  - If there is no *PATH* variable, make a new one

#### Screenshot of environment variables

Make sure you don't use quotes in the variable values.

| Variablo                                                                    | Value                                                                            |
|-----------------------------------------------------------------------------|----------------------------------------------------------------------------------|
| PATH                                                                        | C:\Program Files\R\R-3.1.0\bin\x64                                               |
| R_HOME                                                                      | C:\Program Files\R\R-3.1.0                                                       |
| R_LIBS_USER                                                                 | Q: \home \eibe \Documents \R \win-library \                                      |
| TEMP                                                                        | %USERPROFILE % (AppData Local (Temp                                              |
|                                                                             | New Edit Delata                                                                  |
|                                                                             |                                                                                  |
| ystem variables                                                             |                                                                                  |
| ystem variables                                                             | Value                                                                            |
| vstem variables                                                             | Value<br>C:\Windows\system32\cmd.exe                                             |
| vstem variables                                                             | Value<br>C:\Windows\system32\cmd.exe<br>NO                                       |
| vstem variables<br>Variable<br>ComSpec<br>FP_NO_HOST_C<br>NUMBER_OF_P       | Value<br>C:\Windows\system32\cmd.exe<br>NO<br>2<br>Windows NT                    |
| vstem variables<br>Variable<br>ComSpec<br>FP_NO_HOST_C<br>NUMBER_OF_P<br>OS | Value<br>C:\Windows\system32\cmd.exe<br>NO<br>2<br>Windows_NT                    |
| vstem variables<br>Variable<br>ComSpec<br>FP_NO_HOST_C<br>NUMBER_OF_P<br>OS | Value<br>C:\Windows\system32\cmd.exe<br>NO<br>2<br>Windows_NT<br>New Edit Delete |

In this example, there was no pre-existing PATH variable, so the location of the R executable is the only value of the PATH variable.

## Installing the RPlugin for Weka

- Start Weka, and from the *Tools* menu in the *GUIChooser*, select the Weka package manager
- Choose *RPlugin* from the list of packages and press *Install* 
  - If your internet access is through a proxy server, see Using a HTTP proxy at

http://weka.wikispaces.com/How+do+I+use+the+package+manager

- for information on how to configure Weka to use the proxy server
- In the pop-up dialogues, press OK
- Once the plugin has been installed, restart Weka
- Start the Weka Explorer, load the iris data, go to the new RConsole tab, and type plot(rdata)
- Once you have pressed *return*, the iris data will be plotted

## What can possibly go wrong?

- Many things..., too many to cover here!
- If you run into problems with the installation process, don't despair, just get in touch with the Weka community for help

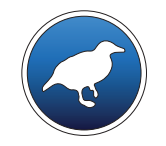

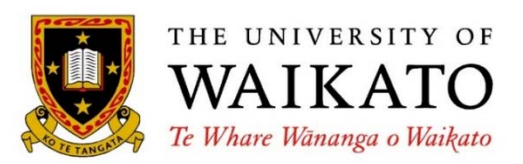

# Advanced Data Mining with Weka

Class 3 – Lesson 3

Using R to plot data

Eibe Frank

Department of Computer Science University of Waikato New Zealand

weka.waikato.ac.nz

#### Lesson 3.3: Using R to plot data

Class 1 Time series forecasting Lesson 3.1 LibSVM and LibLINEAR Class 2 Data stream mining in Weka and MOA Lesson 3.2 Setting up R with Weka Interfacing to R and other data Class 3 Lesson 3.3 Using R to plot data mining packages Lesson 3.4 Using R to run a classifier **Distributed processing with** Class 4 **Apache Spark** 

Class 5 Scripting Weka in Python

Lesson 3.5 Using R to preprocess data

Lesson 3.6 Application: Functional MRI Neuroimaging data

## First steps with ggplot2

- We need some data to work with, so first load the Iris data into the Preprocess panel of the Explorer
- To plot data with R, go to the RConsole
- Before we can use ggplot2, we need to download and install the corresponding R package:
  - To install the package, type install.packages("ggplot2") and press return
  - To load the package, type *library(ggplot2)* and press return
- Try entering the following to see if the package works:
  ggplot(rdata, aes(x = petallength)) + geom\_density()
- This should give you a kernel density estimate for the petal length of the Iris flowers

#### The data layer

- The first layer is the data layer, which specifies the data we want to plot
- The data layer is specified using the ggplot() function
- The first argument of this function is the data we want to plot
- We use *rdata* here, because this is the name of the data that has been transferred into R from the Preprocess panel
- The second argument is often a call to the *aes()* function, which maps data to a plot's visual aspects and components
- We use it to define which attributes are plotted, and how parts of the plot are colored and filled

## The geometry layer(s)

- Once the data layer has been defined, we can define geometry layers to specify how the data is plotted
- In the previous example, we specified a kernel density plot by using the geom\_density() function
  - The kernel density estimate generated this way is too wide, but we can use the *xlim()* function to change the range of the x axis:
     ggplot(rdata, aes(x = petallength)) + geom\_density() + xlim(0,8)
- We can use the *adjust* parameter to scale the kernel bandwidth that is used by the estimate

ggplot(rdata, aes(x = petallength)) + geom\_density(adjust = 0.5) + xlim(0,8)

Using values smaller than 1 makes the density estimate fit the data more closely and we get more peaks and valleys

#### **Plotting classification data**

- In classification problems, we often want to visualize data on a per-class basis to detect discriminative information
- We can do that quite easily with ggplot2, e.g., by plotting separate colorcoded estimates for each class value:

ggplot(rdata, aes(x = petallength, color = class)) + geom\_density(adjust = 0.5) + xlim(0,8)

- We can also fill the area under the plots based on class color: ggplot(rdata, aes(x = petallength, color = class, fill = class)) + geom\_density(adjust = 0.5) + xlim(0,8)
- We can specify the level of transparency by using the *alpha* parameter as a geometry-specific aesthetic:

ggplot(rdata, aes(x = petallength, color = class, fill = class)) + geom\_density(adjust = 0.5, alpha = 0.5) + xlim(0,8)

## Generating multiple separate plots ("facets")

- We can use facets to display multiple per-attribute plots
- Generated data has three attributes: *class, variable, value*
- First, we need to load the *reshape2* library, which has been installed with the ggplot2 library: *library(reshape2)*
- Then, we use the *melt()* function to transform the data: *ndata = melt(rdata)*
- To plot a facet grid, with one row facet per attribute: ggplot(ndata, aes(x = value, color = class, fill = class)) + geom\_density(adjust = 0.5, alpha = 0.5) + xlim(0,8) + facet\_grid(variable ~ .)
- ✤ We can also use column facets:

ggplot(ndata, aes(x = value, color = class, fill = class)) + geom\_density(adjust = 0.5, alpha = 0.5) + xlim(0,8) + facet\_grid(. ~ variable)

### Printing a plot into a PDF

- Use *pdf()* function to redirect output of plot from screen to a PDF file, e.g.: *pdf("/Users/eibe/Documents/Test.pdf")*
- Reissue command, so that plot is written to the file: ggplot(ndata, aes(x = value, color = class, fill = class)) + geom\_density(adjust = 0.5, alpha = 0.5) + xlim(0,8) + facet\_grid(. ~ variable)
- Once the data has been plotted to the file, redirect output back to screen: *dev.off()*
- The resulting PDF can be viewed with any PDF reader and integrated into other documents

#### One more example of a geometry layer: box plots

Assuming we have generated *ndata* using the *melt()* function as before, we can plot box plots for each attribute:

ggplot(ndata, aes(y = value, x = class, color = class)) + geom\_boxplot() + facet\_grid(. ~ variable)

- This will generate four column facets containing box plots, with one box plot per class value in each facet
- The latter is achieved by using the nominal attribute *class* as the column attribute for each facet's box plot
- The color is also based on the class, so that columns and colors match for each box plot

## **Further information**

There is a very comprehensive web site with documentation for ggplot2:

#### http://ggplot2.org/

- This site also enables you to subscribe to a mailing list where you can get help
- There are several books dedicated to ggplot2, including two that are mentioned at the above location

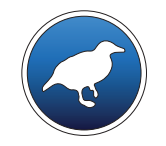

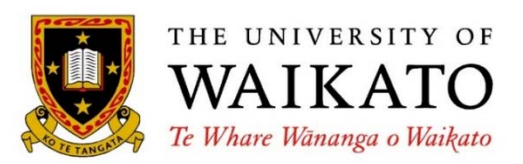

# Advanced Data Mining with Weka

Class 3 – Lesson 4

Using R to run a classifier

Eibe Frank

Department of Computer Science University of Waikato New Zealand

weka.waikato.ac.nz

#### Lesson 3.4: Using R to run a classifier

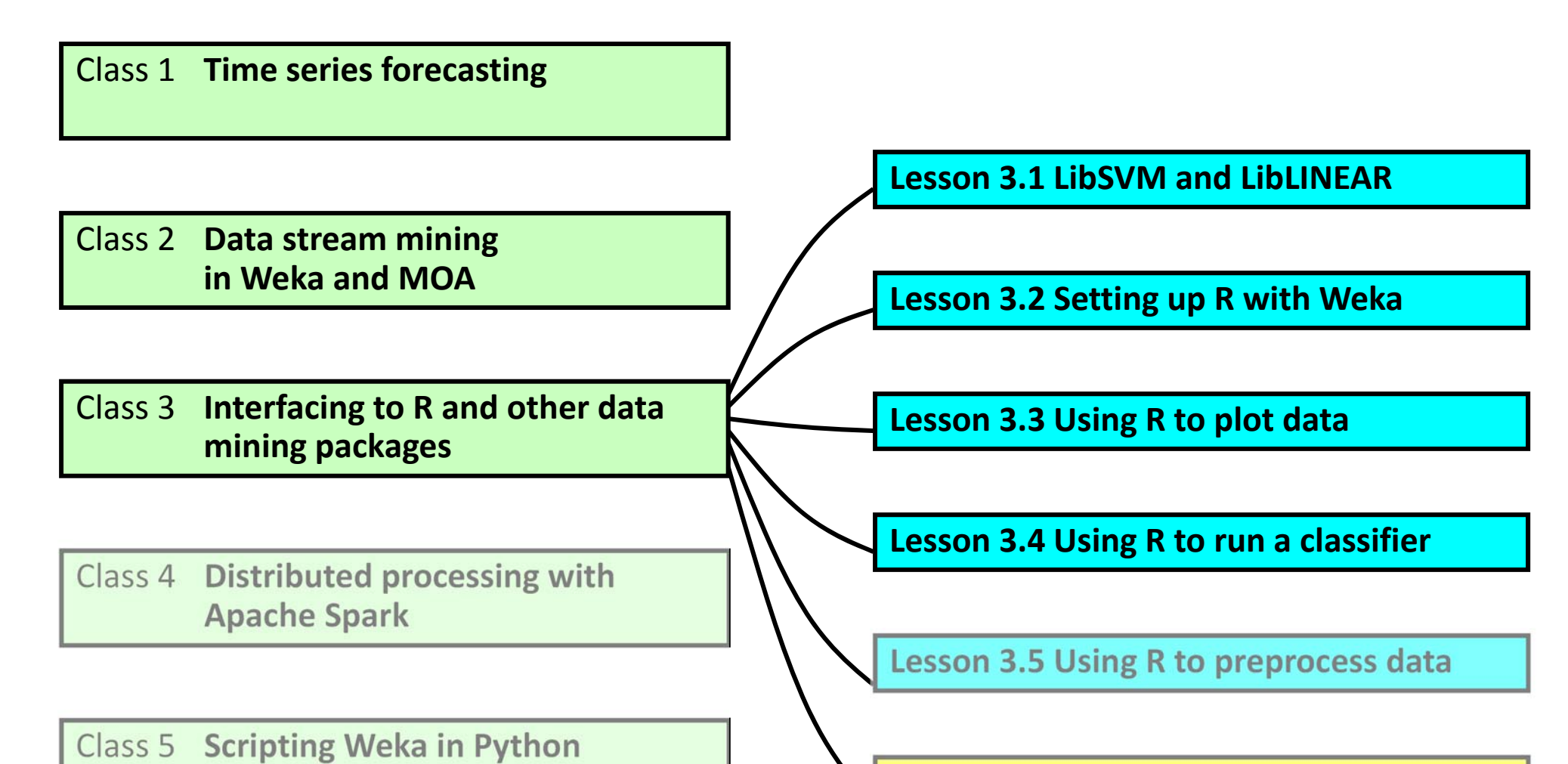

Lesson 3.6 Application: Functional MRI Neuroimaging data

## Using supervised learning algorithms from R in Weka

- R has a large collection of libraries with supervised learning algorithms for regression and classification
- The MLR package for R provides a unified interface to many of these algorithms
- Weka's RPlugin contains MLRClassifier, which provides access to the regression and classification schemes in MLR
- In this way, the regression and classification schemes in MLR can be used like any other classifier in Weka
  - For example, it is possible to run them in the Explorer to evaluate them on a particular dataset, or in the Experimenter to compare to other algorithms

#### Using the MLRClassifier

- To try *MLRClassifier*, load some data into the Preprocess panel of the Exlorer, e.g., the *diabetes* data
- Then, switch to the Classify panel and select the *Choose* button to pop up the menu with available classifiers
- It will take a little while for the menu to pop up because Weka will download and install the *mlr* package in R
  - This only happens once, when the package is first required
- Now, expand the new *mlr* item in the menu and select *MLRClassifier*
- Pressing the *Start* button will run *MLRClassifier* on the data

#### **Considering the output**

- In the output, you will see that MLRClassifier has learned a classification tree using MLR's classif.rpart method
- We can also see that the algorithm comes from R's *rpart* package
- The R package *rpart* contains an implementation of the famous CART learning algorithm developed by Breiman *et al.*
- The output also shows what properties the algorithm has
  - This particular algorithm can handle multi-class problems, missing values, numeric attributes, nominal attributes (factors), and instance weights
  - It can also deal with ordinal attributes, but this is not currently supported by Weka
  - The list of properties also shows that the classifier can produce class probability estimates for a test instance

## **Organization of learning algorithms in MLR**

- MLRClassifier provides access to classification and regression algorithms supported by the *mlr* package
- The list of all integrated algorithms supported by *mlr* can be found at <a href="http://mlr-org.github.io/mlr-tutorial/release/html/integrated\_learners/">http://mlr-org.github.io/mlr-tutorial/release/html/integrated\_learners/</a>
- Most of the regression and classification algorithms in this list are available through *MLRClassifier*
- To choose a different algorithm, pop up the *GenericObjectEditor* for *MLRClassifier* by clicking on the text box with the classifier's configuration
- Selecting the *RLearner* pop-up menu in the *GenericObjectEditor*, you can choose from regression (*regr.*\*) and classification (*classif.*\*) algorithms

#### **Choosing a different classifier: random ferns**

- Random ferns, implemented in the R package *rFerns*, were originally developed for computer vision tasks
- A random fern can be viewed as a restricted decision tree where all nodes at the same level apply the same test
- We can select random ferns in *MLRClassifier* by choosing *classif.rFerns* 
  - The first time we select a classifier from the menu in MLRClassifier, there is a delay because Weka has to download and install the corresponding R package
- By default, *classif.Ferns* uses 1,000 ferns of depth 5
- Accuracy is not great, so let us try changing parameters...

# Specifying parameters for the learning algorithm in R

- Parameters can be passed to a learning algorithm in *mlr* by specifying them in textual form in the *GenericObjectEditor*
- The parameter specification is entered into the *learnerParams* field
- To find out what parameters are accepted, we need to check the documentation for the learning algorithm in R
- The easiest way to find this info is to click on the package link from the web page with learners integrated into MLR
  - This brings up the corresponding page for the R package at

#### http://www.rdocumentation.org

- Select the link for the learning method from this page

## **Growing different ferns**

- The package documentation for the *rferns* method lists several possible arguments
- We can ignore the arguments specifying the input data because these are automatically generated by *MLRClassifier*
- We can see that we can change the depth of the ferns by specifying a value of the *depth* parameter
- To get ferns of depth two, we can enter *depth = 2* into the *learnerParams* field in the *GenericObjectEditor* for *MLRClassifier*
- We can also specify multiple parameters in comma-separated fashion, e.g., we can enter *depth = 2, ferns = 100*

## **Further information**

- The MLR package has many other facilities for machine learning in R, e.g., running experiments in the R environment
- There is an extensive tutorial on how to use MLR from R at https://mlr-org.github.io/mlr-tutorial/release/html/
- The MLR package is constantly being expanded and every release adds new algorithms
  - When new releases come out, the RPlugin package needs to be updated so that these algorithms become available through MLRClassifier in Weka
- Every official R package has a dedicated web page with a link to a PDF reference manual for this package
  - For example, the URL for the *rFerns* package is https://cran.r-project.org/web/packages/rFerns/index.html

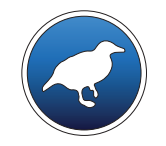

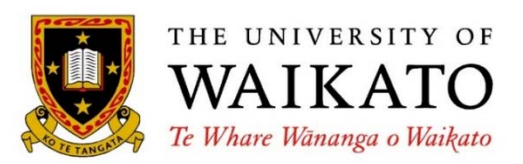

# Advanced Data Mining with Weka

Class 3 – Lesson 5

Using R to preprocess data

Eibe Frank

Department of Computer Science University of Waikato New Zealand

weka.waikato.ac.nz

#### Lesson 3.5: Using R to preprocess data

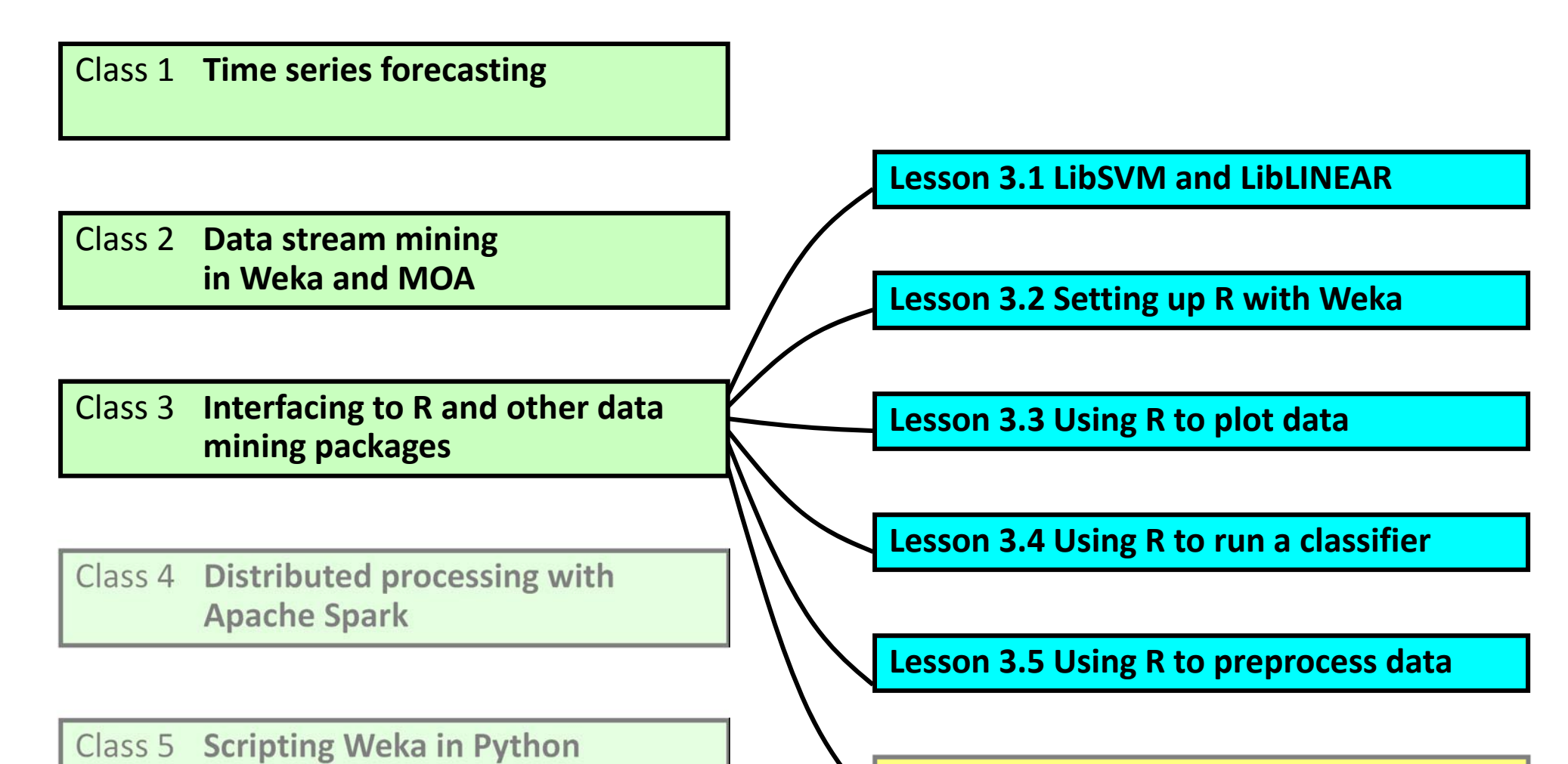

Lesson 3.6 Application: Functional MRI Neuroimaging data

#### Using R to preprocess data

- R has a large collection of libraries with preprocessing tools that are potentially useful for machine learning in Weka
- Weka's KnowledgeFlow GUI has an RScriptExecutor plugin that can be used to run R scripts as part of a flow
  - To see it, click *Plugins* on the left-hand side of the KnowledgeFlow panel
  - Data can be fed into into the *RScriptExecutor* component by connecting it with a component that produces a dataset via a *dataSet* connection
  - This data will be passed into R as an R data frame
  - It can be processed by the R script specified in the RScriptExecutor component and the resulting data frame can be passed back into the Weka environment
  - This is done by providing an outgoing *dataSet* connection from the *RScriptExecutor* component
  - If the R script generates textual output or an image, this output can also be obtained by using appropriate connections (text or image)

#### A simple example

- Assume we want to remove the last attribute from the Iris data
- First, we configure an *ArffLoader* component to load the data
- Then, we place the *RScriptExecutor* component on the canvas
- Now, we can connect the two using a *dataSet* component
- To visualize the processed data we can use a ScatterPlotMatrix component, which we can put on the canvas but not yet connect
- To process the data, we need to configure the *RScriptExecutor* by entering an appropriate script
- The single-line script *rdata[1:4]* (square brackets!) creates a data frame from the first four attributes of the incoming data (*rdata*)
- Now, we can make a *dataSet* connection to the *ScatterPlotMatrix*

#### Installing an R package using the R Console perspective

- To do something more sophisticated using R, let us apply ICA
- ICA (independent component analysis) attempts to decompose the input data into statistically independent components
- An implementation is available in R's *fastICA* package
- To install the package using the KnowledgeFlow, we first need to enable its *R Console* perspective
- Once we have enabled it, we can go to the *R Console* tab and issue R commands, e.g., install the *fastICA* package by entering

install.packages("fastICA")

#### Another example script: using ICA

- Now that we have installed the package, we can use *fastICA* in our R script
- First, we need to load the library into R using *library(fastICA)*
- Then, we may want to set up a variable specifying the number of components we would like to extract using ICA
  - Assume we want to use as many components as there are predictor attributes in the input, so we can use num = ncol(rdata) 1 for this, where ncol() gives the number of attributes in rdata
- To apply fastICA to the reduced Iris data and extract num components, we can use fastICA(rdata[1:num], num)
- This function returns a list of results, we want *S*, so we use *fastICA(...)\$S* 
  - Check the R documenation for *fastICA* to see what values are returned by this function
- This will produce an R matrix, which we need to turn into an R data frame using the data.frame() function, so that Weka can import the data

#### The complete script

The complete script for the *RScriptExecutor* is:

```
library(fastICA)
num = ncol(rdata) - 1
data.frame(fastICA(rdata[1:num], num)$$)
```

- Note that the output of the *fastICA()* function is non-deterministic
- This means the scatter plot you will get will look slightly different compared to the one shown in the video

#### Running a classifier on the transformed data

- We can visualize the resulting data using *ScatterPlotMatrix*
- To apply a classifier, we need to reattach the class labels to the transformed data
- Assume we have stored the result returned by data.frame(...) in a variable called d, using d = data.frame(...)
- We can use *cbind(d, rdata[num + 1])* to bind the columns from *d* and the class column from *rdata* into a single data frame
- If this is the last line in the R script, the resulting data frame will be passed back into the Weka environment
- Again, we can use a *dataSet* connection to obtain this data

#### Running naive Bayes on the ICA-transformed data

- Naive Bayes assumes (conditional) independence, so it seems like a good candidate to run on the transformed data
- We use the standard KnowledgeFlow process for applying a cross-validation to a dataset to do this
  - I.e., we connect RScriptExecutor to ClassAssigner, which we connect to CrossValidationFoldMaker, which, in turn, we connect to NaiveBayes
  - Then, we connect *NaiveBayes* to *ClassifierPerformanceEvaluator*
  - Finally, we establish a text connection from *ClassifierPerformanceEvaluator* to a *TextViewer* so that we can view the performance scores obtained
- The resulting accuracy is high, 98% on the Iris data in my case! Note that the outcome is non-deterministic (see above).
- Strictly speaking, this process applies semi-supervised learning because ICA is given the full (unlabeled) dataset

#### The knowledge flow for running the classifier

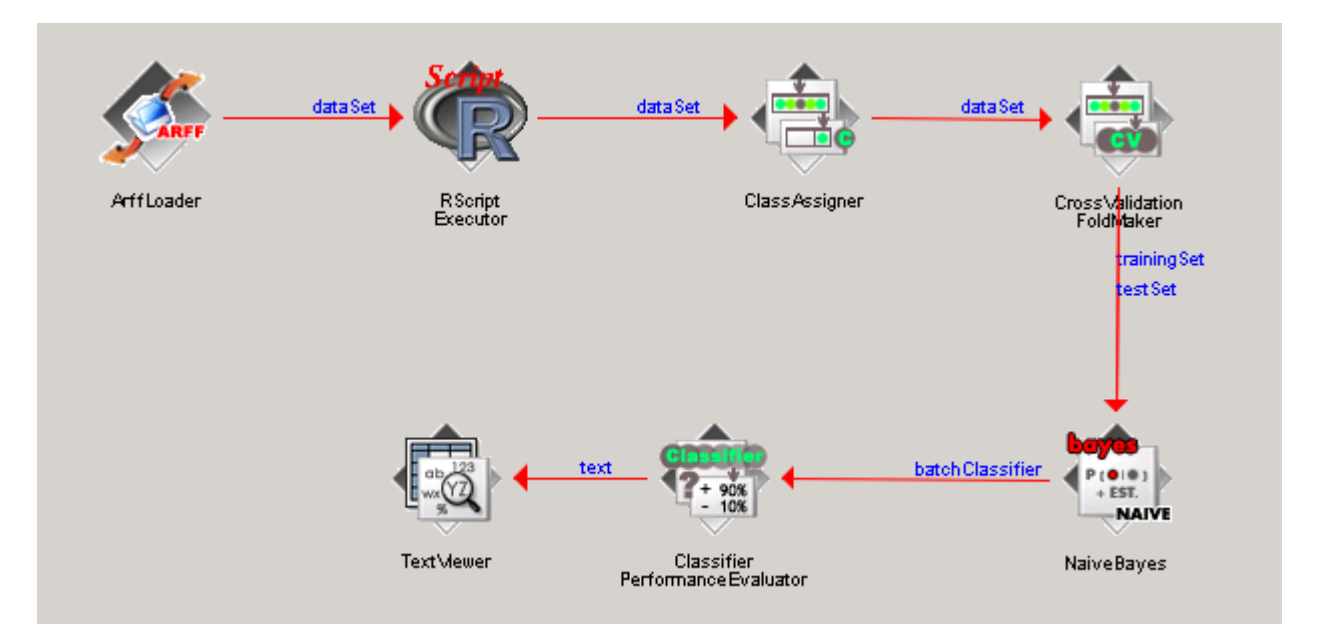

### **Further information**

- Some other potentially useful transformation methods in R:
  - cmdscale performs classic multidimensional scaling: data.frame(cmdscale(dist(rdata[1:num]), k = 2))
  - *isoMDS* from the MASS package performs nonmetric multidimensional scaling (assuming the data has no duplicates): *data.frame(isoMDS(dist(rdata[1:num]), k = 2))*
  - kpca from the kernlab package performs kernel (i.e., non-linear) PCA: data.frame(rotated(kpca(~., data = rdata[1:num], kernel = "rbfdot", kpar = list(sigma=0.01), features = 2)))
  - *prcurve* from the analogue package extracts principal curves: *data.frame(prcurve(rdata[1:num])\$s)*
  - isomap from the vegan package implements Isomap: plot(isomap(dist(rdata[1:num]), k = 51))
  - *lle* from the lle package performs locally linear embeddings: data.frame(lle(rdata[1:num], m = 2, k = 3)\$Y)
- All these methods are unsupervised
  - Note that the above *isomap* command plots data and does not create a data frame
- Care needs to be taken when applying supervised methods so that the test data is not used to build the transformation model!

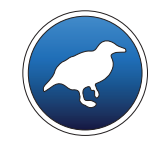

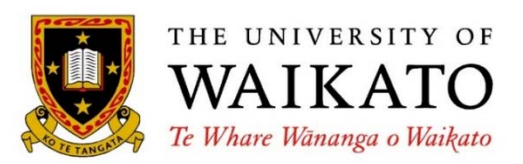

# Advanced Data Mining with Weka

Class 3 – Lesson 6

Application: Functional MRI Neuroimaging data

Pamela Douglas

Department of Psychiatry and Biobehavioral Sciences David Geffen School of Medicine University of California, Los Angeles USA

weka.waikato.ac.nz

## Lesson 3.6: Application: Functional MRI Neuroimaging data

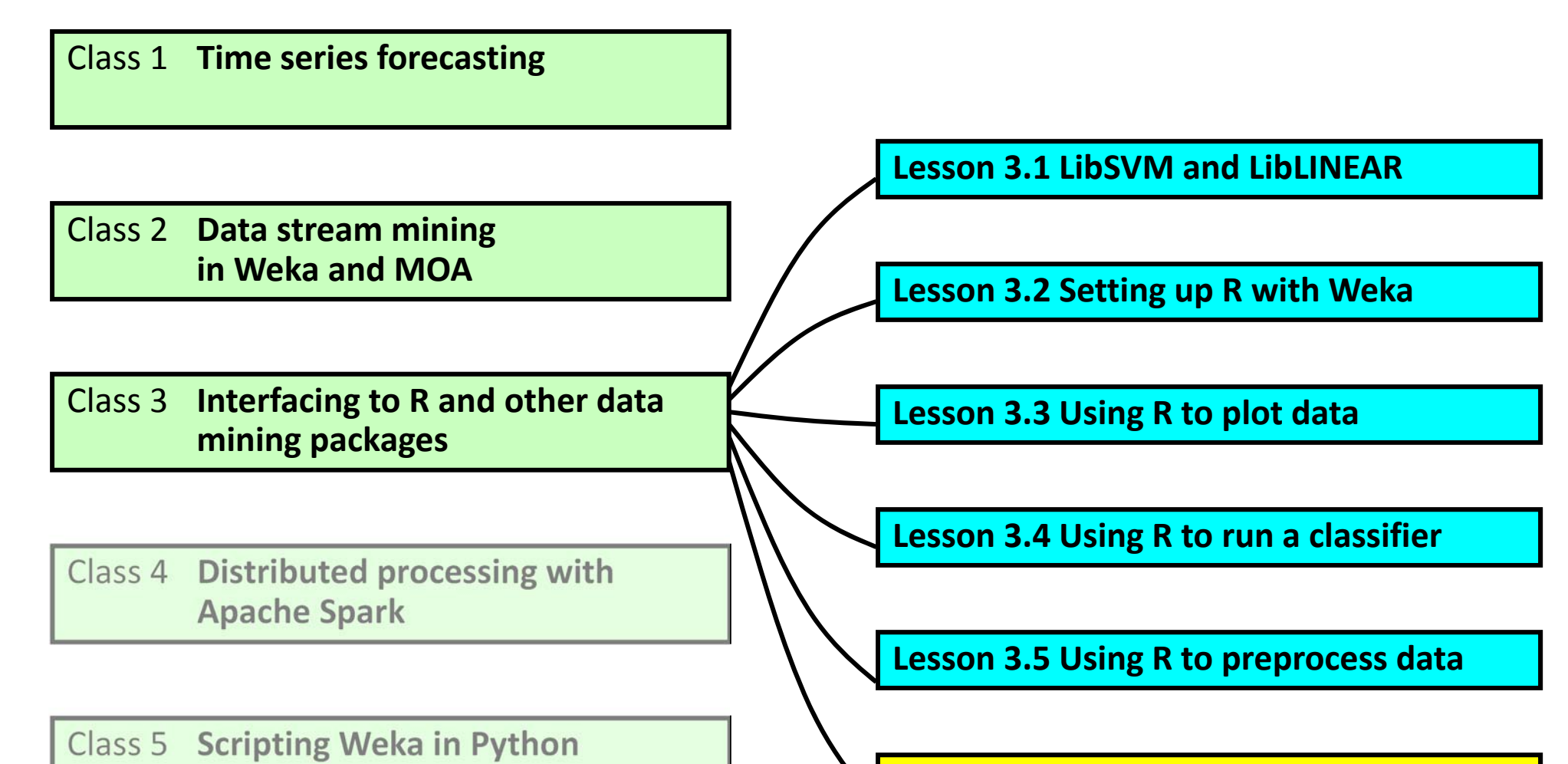

Lesson 3.6 Application: Functional MRI Neuroimaging data

#### Challenge: Classification of High Dimensional Data

- ADHD200 Global Machine Learning Competition
  - Data from Multiple sites around the globe
- Goal: Predict Diagnosis
  - Typically Developing (TD) or ADHD
- Training Data 776 subjects with diagnosis label known
  - Data from Multiple sites around the globe
  - Structural MRI, resting state functional MRI (fMRI), demographic data
- Test Data 200 Subjects unknown diagnosis

ADHD: Attention deficit hyperactivity disorder

Structural MRI: 100,000 voxels Functional MRI: voxel x time

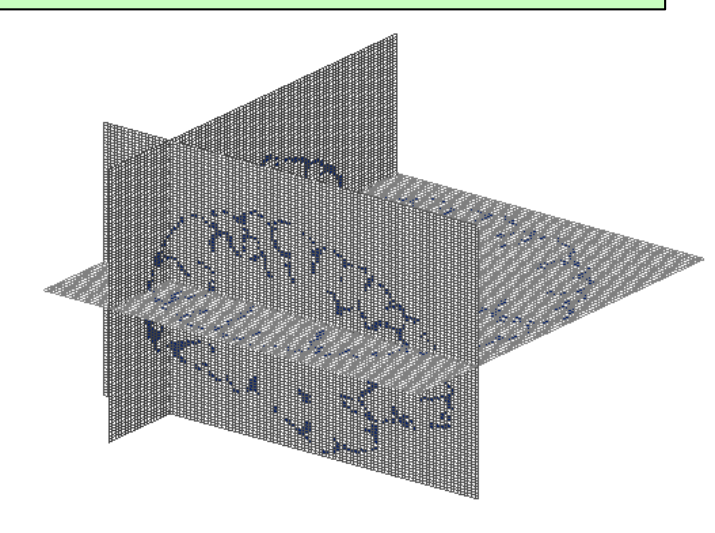

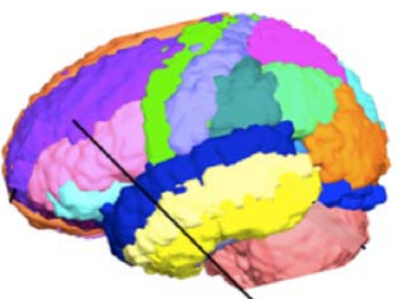

#### **Extracting Structural Brain Attributes**

- Structural Brain Attributes were extracted using Freesurfer
- Included 9 attributes (e.g. volume) from 68 Cortical regions
- Three measures from each of the 45 subcortical and non-cortical regions

More than 700 Structural Brain Attributes

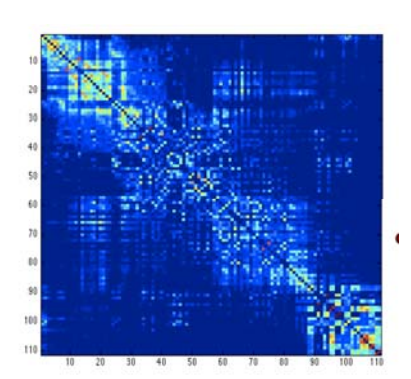

Resting State Functional Connectivity

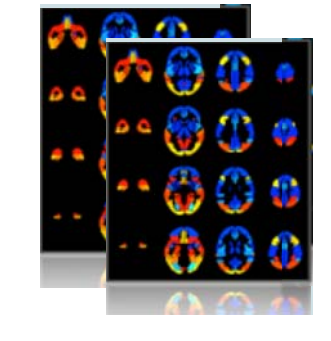

#### Independent Components

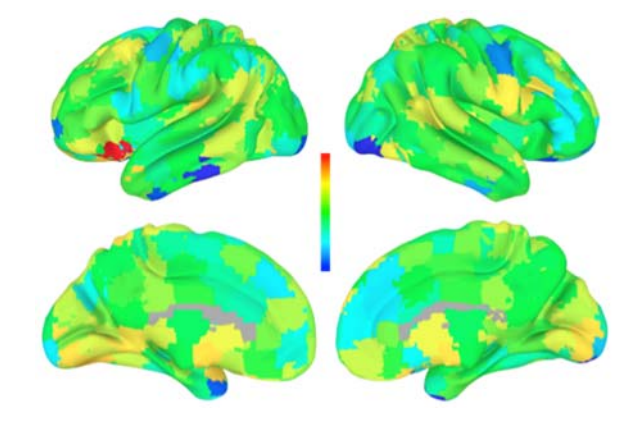

Power Spectra

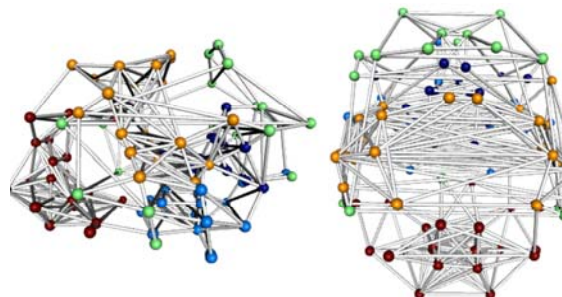

Functional Modular Organization

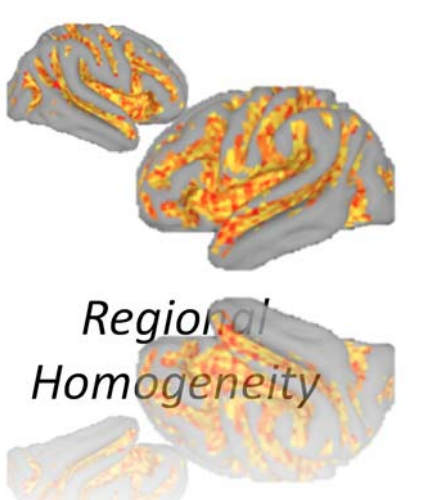

#### **Over 100,000 Functional Neuroimaging attributes !**

# The Winning team used only demographic features!

- Irrelevant and Redundant Features can:
  - Degrade Classification Accuracy
  - Increase computational Burden
  - See also "Data mining with Weka", Lesson 1.5

#### Highlights the importance of feature selection

Demographic Attributes:

- Gender, Age, IQ , Handedness

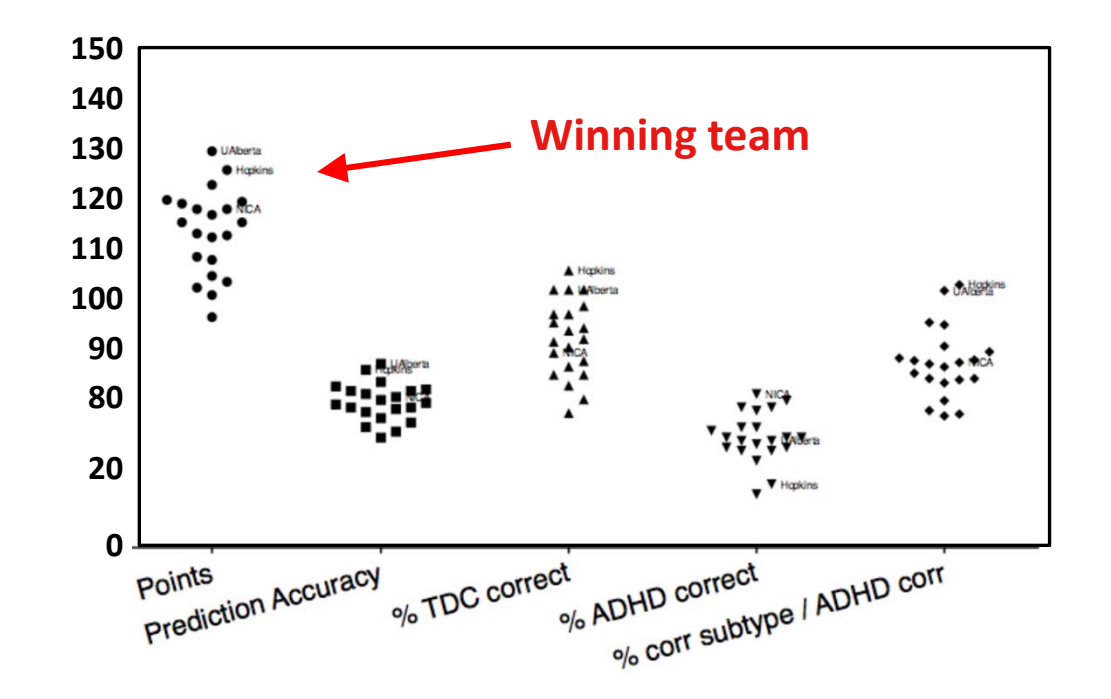

**The No Free Lunch Theorem:** each classifier has its own inductive bias, therefore testing out multiple classifiers and selecting the best model can be a good idea

**Activity**: Learn how to do Nested Cross Validation for Parameter Tuning .... Test out Multiple Classifiers, and Test the Importance of Using Feature Selection

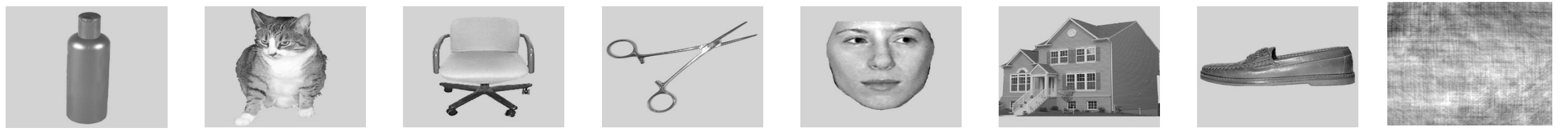

- Data from Haxby et al. (2001) "Distributed and overlapping representations of faces and objects in ventral temporal cortex," Science, Vol. 293
  - Six subjects, 12 runs each
  - Each run consisted of viewing 8 object categories.
  - Each object category was shown for 24 sec (500msec on, 1500msec rest).

- Functional MRI is high dimensional big data
- Feature Selection or regularization is highly recommended
- WEKA can easily combine multiple feature categories for classification (e.g. gender, age, and fMRI data)
- Testing a variety of models or classifiers can be helpful
- Weka's NIFTI format loader ("Brain button")
  - Loads MRI (NIFTI) files directly into WEKA for classification

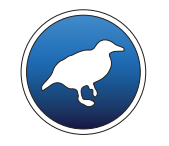

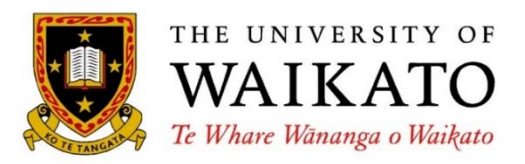

# Advanced Data Mining with Weka

Department of Computer Science University of Waikato New Zealand

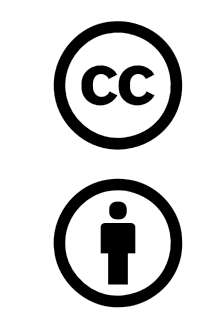

Creative Commons Attribution 3.0 Unported License

creativecommons.org/licenses/by/3.0/

weka.waikato.ac.nz